## მიღების ოპერაცია

ორის ბუღალტერიაში მიღების ოპერაციაში შესაძლებელია იმპორტირებული საქონლის მიღება,ინვოისის ხარჯის დადება და შემოსავლების სამსახურის ვებგვერდიდან სასაქონლო ზედნადების,ანგარიშ/ფაქტურის და საგადახდო დოკუმენტის ჩამოტვირთვა განვიხილოთ თითოეული მათგანი. მიღების ოპერაციით შეგვიძლია მიიღოთ: საქონელი,მომსახურება და ძირითადი საშუალება.

მენეჭერული აღრიცხვა/მიღების ოპერაციები .მიღების ოპერაციის დასამატებლად

გამოიყენეთ ღილაკების სისტემიდან ღილაკი <sup>D</sup>ან კლავიატურაზე Insert ან მონაცემთა არეში დააწკაპეთ მაუსის მარჯვენა ღილაკს და კონტექსტური მენიუდან აირჩიეთ ჩანაწერის დამატება

| ß                     | ჩანაწერის დამატება      | Ins     |
|-----------------------|-------------------------|---------|
| C£                    | ჩანაწერის დუბლირება     | Ctrl+F2 |
| Þ                     | კორექტირება             | F2      |
| $\boldsymbol{\times}$ | ჩანაწერის წაშლა         | Del     |
| b                     | კოპირება (Ctrl+Shift+C) | Ctrl+C  |
| ٦                     | ჩასმა                   | Ctrl+V  |

იხილავთ ეკრანს:

| 🖞 ახალი მიღების ოპერაცია – 🗆 💻                                 |                     |             |                          |                                       |  |  |  |
|----------------------------------------------------------------|---------------------|-------------|--------------------------|---------------------------------------|--|--|--|
| ოპერაციის თარიღი 01.10.2021 00:00:00 🗐 🔻 დოკუმენტის ნომერი 1 ≑ |                     |             |                          |                                       |  |  |  |
| გამყიდველი/მომწოდებელი მიმღები სხ                              | ვადასხვა გატარებები |             |                          |                                       |  |  |  |
| გამყიდველი რვეულებრივი 健                                       |                     |             |                          |                                       |  |  |  |
| მომწოდებელი                                                    |                     |             |                          |                                       |  |  |  |
| მომწოდებლის მისამართი                                          |                     |             |                          |                                       |  |  |  |
| გადახდის ვადა                                                  |                     |             |                          |                                       |  |  |  |
| ღირებულების ცენტრი საერთო ღ                                    | ირებულების ცენტრი   |             |                          |                                       |  |  |  |
| ვალუტა GEL                                                     | კურსი ფიქსირებუდ    | ლია         |                          | კურსი 1 🔳                             |  |  |  |
| კომენტარი                                                      |                     |             |                          |                                       |  |  |  |
| საგნები ხარჯის გადასანაწილებელი ინვო                           | ისების საგნები      |             | ത                        | ანხა                                  |  |  |  |
| D 🔗 🗙 I 🗱 I 🔮 I 🦉 👹 👹                                          |                     |             |                          |                                       |  |  |  |
| კოდი საგანი                                                    | რაოდენობა ე         | რთეული ფასი | თანხა დღგ<br>განაკვე დღგ | უსასყი<br>მიღება საგნის ტიპი ინ<br>ხა |  |  |  |
|                                                                |                     |             |                          |                                       |  |  |  |
| 0                                                              |                     |             |                          |                                       |  |  |  |
| შევინახოთ უარი                                                 |                     |             |                          |                                       |  |  |  |

გამოსულ ეკრანზე, ველში "ოპერაციის თარიღი" ჩაწერეთ სასურველი თარიღი. ველს"დოკუმენტის ნომერი" ავტომატურად ავსებს სისტემა,შეგიძლიათ მიუთითოთ თქვენთვის სასურველი ნომერი.

ველში "გამყიდველი" მიუთითეთ ორგანიზაცია ვისგანაც ყიდულობთ საქონელს. დადექით აღნიშნულ ველზე \_\_\_\_ ღილაკზე დაჭერით (ან კლავიატურაზე Alt+B),გადით "დებიტორ/კრედიტორების" სიაზე.

| ₿ <b>ķ</b> |      |       |      | დებ    | იტორ/კ  | ვრედ  | იტო | რები     |          |    |      |      | x |
|------------|------|-------|------|--------|---------|-------|-----|----------|----------|----|------|------|---|
| 1          | ∿ ⊅  | ×   🖻 | 1    | 5 • M  | ∵.<br>₽ | - 📴 - | - 📑 | <b>1</b> | I)   2   |    | 1    | 1    |   |
|            | კოდი |       | დასა | ხელება |         |       |     |          |          |    |      |      |   |
|            |      |       | 1    |        |         |       |     |          |          |    |      |      |   |
|            |      |       |      |        |         |       |     |          |          |    |      |      |   |
| ×<br>1     |      |       |      |        |         |       |     |          |          |    |      |      |   |
|            |      |       |      |        |         |       |     | 1        | ს ავირჩი | നന | დავშ | ბურო | თ |

გამოსულ ეკრანში მოძებნეთ და აირჩიეთ მომწოდებელი ორგანიზაცია ან თუ არ

არის ასეთი დაამატეთ. ამ შემთხვევაში სია ცარიელია დააჭირეთ ღილაკზე 🕒 . .იხ.ეკრანს.

| 🚂 აირჩიეთ ახალი ორგანიზაცია ან პ | × |  |  |  |  |
|----------------------------------|---|--|--|--|--|
| დავუმატოთ ახალი                  |   |  |  |  |  |
| 0 - 💿 🏣 ორგანიზაცია              |   |  |  |  |  |
| 1 - 🔾 🎊 პიროვნება                |   |  |  |  |  |
| 🗄 ავირჩიოთ უარი                  |   |  |  |  |  |

მონიშნული დატოვეთ "ორგანიზაცია" და დააჭირეთ ღილაკს "ავირჩიოთ". შეავსეთ გამოსული ეკრანი შესაბამისი ინფორმაციით.

| <b>D</b> 1                  | ორგ             | აანიზაციის კ | ორექტირება |         |           | ×    |
|-----------------------------|-----------------|--------------|------------|---------|-----------|------|
| საიდენთიფიკაცოი კოდი        | 12345678910     |              |            |         |           |      |
| დასახელება                  | შპს "მომწოდებელ | ņo"          |            |         |           |      |
| მისამართი                   | ყაზბეგის 14     |              |            |         |           |      |
| ქალაქი                      | თბილისი         |              |            |         |           |      |
| ქვეყანა                     | საქართველო      |              |            |         |           |      |
| საფოსტო ინდექსი             |                 |              |            |         |           |      |
| უცხოელია                    |                 |              |            |         |           |      |
| 20280                       |                 |              |            |         |           |      |
| დღგ-ს ტიპი                  | ჩვეულებრივი     |              |            |         |           | ~    |
| კომენტარი                   |                 |              |            |         |           |      |
| ანგარიშები ბანკში მისამართე | ბი ტელეფონები   | სხვადასხვა   |            |         |           |      |
| D 🗗 🗙                       |                 |              |            |         |           |      |
| ბანკის კოდი ბანკის დასახ    | იელება          | ანგარიში     |            | კომენტა | რი        |      |
|                             |                 |              |            |         | შევინაზოთ | უარი |

დააჭირეთ ღილაკს "შევინახოთ".

ველი "მომწოდებელი" ავტომატურად შეივსება.გამყიდველი და მომწოდებელი შესაძლოა სხვადასხვა ორგანიზაციაც იყოს.

გადახდის ვადის მისათითებლად მონიშნეთ ველში "გადახდის ვადა", ვეში "დღეები" მიუთითეთ დღეების რაოდენობა ან შეგიძლიათ თარიღის ველში მიუთითოთ გადახდის თარიღი. ველში "ღირებულების ცენტრი " მიუთითეთ სასურველი ღირებულების ცენტრი(საწყობი) , სადაც უნდა მიიღოთ საქონელი. დადექით აღნიშნულ ველზე \_\_\_\_\_ ღილაკზე დაჭერით (ან კლავიატურაზე Alt+B), იხ.ეკრანს.

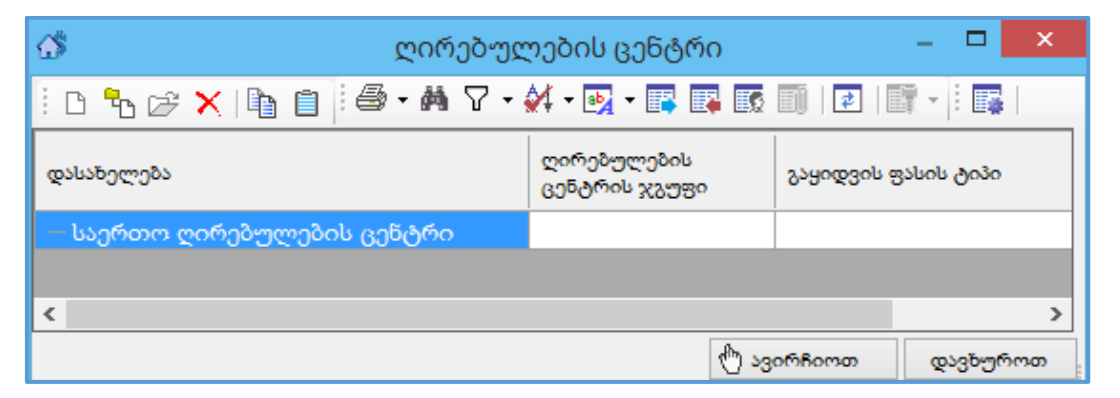

სისტემას ავტომატურად მოყვება ერთი ღირებულების ცენტრი დასახელებით "საერთო ღირებულების ცენტრი" შეგიძლიათ ღირებულების ცენტრს შეუცვალოთ დასახელება ან დაამატოთ ახალი სასურველი დასახელებით. ამ შემთხვევაში შეუცვალეთ დასახელება.დადექით ღირებულების ცენტრის ჩანაწერზე და დააჭირეთ ღილაკს

მიუთითეთ სასურველი დასახელება (ამ შემთხვევაში "საწყობი"). თუ გსურთ შეგიძლიათ შეავსოთ დანარჩენი ველები და დააჭირეთ ღილაკს "შევინახოთ".

| 🖇 ღირებულების ცენტრი –                                  |                              |                     |          |  |  |  |
|---------------------------------------------------------|------------------------------|---------------------|----------|--|--|--|
| ! D ‰ ≫ ×   ۩ @   ⊕ • M 7 • બ • ⊡ • ■ ■ 0   ₽   □ •   ■ |                              |                     |          |  |  |  |
| დასახელება                                              | ღირებულების<br>ცენტრის ჯგუფი | გაყიდვის ფასის ტიპი |          |  |  |  |
| — საწყობი                                               |                              |                     |          |  |  |  |
| <                                                       |                              |                     | >        |  |  |  |
|                                                         |                              | 🖑 ავირჩიოთ 🛛 🧕      | აავზუროთ |  |  |  |

დააჭირეთ ღილაკს "ავირჩიოთ".

ველში "ვალუტა" მიუთითეთ სასურველი ვალუტა დადექით აღნიშნულ ველზე ღილაკზე დაჭერით(ან კლავიატურაზე Alt+B),გადით ვალუტების სიაზე ,მოძებნეთ ვალუტა და დააჭირეთ ღილაკზე "ავირჩიოთ".

ველში "კომენტარი" მიუთითეთ ოპერაციის კომენტარი ან აირჩიეთ სასურველი კომენტარი სიიდან.

დადექით ბარათზე "მიმღები".

| 8                  | იმღები                                     |  |
|--------------------|--------------------------------------------|--|
| მიმღები            | სისტემის მფლობელი ორგანიზაცია' ჩვეულებრივი |  |
| მიმღების მისამართი | თბილისი, პეკინის 10                        |  |

ბარათში "მიმღები " არის სისტემის მფლობელი ორგანიზაციის დასახელება, მისამართი და დღგ-ს ტიპი. ბარათში "სხვადასხვა" ნახავთ სასაქონლო ზედნადების, ანგარიშ-ფაქტურის ან საგადახდო დოკუმენტის ნომერს და აიდის, იმ შემთხვევაში თუ ოპერაცია ჩამოტვირთული გაქვთ შემოსავლების სამსახურის ვებ გვერდიდან ან ხელით გაქვთ შევსებული აღნიშნული ველები.

დადექით ბარათზე "გატარებები".

|                                            |             | გატარებები                |      |                                   |    |
|--------------------------------------------|-------------|---------------------------|------|-----------------------------------|----|
| შექმნა                                     | კორექტირება | წაშლა                     |      |                                   |    |
|                                            | გაშყ        | იდველის შშობელი ახგარიში  | 3110 | <br>მოწოდებიდან და მომსახურებიდან | ^  |
| გადახდილი დღგ-ს ანგარიში                   |             |                           |      | <br>გადახდილი დღგ                 |    |
| შემოსავლების ანგარიში უსასყიდლოდ მიღებისას |             |                           | 8190 | <br>სხვა არასაოპერაციო შემოსავალი |    |
|                                            | 2           | ადახდილი აქციზის ანგარიში | 3360 | <br>იპიანდილი აქციზი              | Υ. |

ბარათში "გატარებები" არის მოცემული ანგარიშები ,რომელიც მოყვება სისტემას მიღების ოპერაციის შესაბამისი გატარებების შესასრულებლად. შეგიძლიათ შეცვალოთ ანგარიშები სურვილისამებრ.

დაბრუნდით ბარათზე "გამყიდველი/მომწოდებელი".

ბარათში "საგნები" დაამატეთ ჩანაწერი ,ჩანაწერის დასამატებლად გამოიყენეთ

ღილაკი 🗅 (ან კლავიატურაზე Insert).დადექით ველზე "კოდი" ან "საგანი" 🛄 ღილაკზე დაჭერით (ან კლავიატურაზე Alt+B) .იხ.საგნების სიის ეკრანს.

| <b>.</b> |        | საგნები – 🗖                   |    |         |  |  |
|----------|--------|-------------------------------|----|---------|--|--|
| i D      | "h 🖙 🗡 | < 📭 📋 🖂 • 🛤 🌠 • 🛃 • 💽 • 📑 🐺 💽 | EŪ | *       |  |  |
|          | კოდი   | დასახელება                    |    |         |  |  |
|          |        |                               |    |         |  |  |
| <        |        |                               |    | >       |  |  |
|          |        | 🖑 ავირჩიოთ                    | Q  | ავხუროთ |  |  |

თუ შესაძენი საგანი უკვე გაქვთ სისტემაში მოძებნეთ და დააჭირეთ ღილაკზე "ავირჩიოთ".ამ შემთხვევაში საგნების სია ცარიელია. საგნის ჩანაწერის

დასამატებლად გამოიყენეთ ღილაკი 🗅 (ან კლავიატურაზე Insert)

| 🥻 აირჩიეთ საგნის ტ     | იპი × |
|------------------------|-------|
| დავუ8ატოთ ახალი<br>0 - |       |
| 🕚 ავირჩიოთ             | უარი  |

გამოსულ ეკრანზე მონიშნეთ შესაბამისი მოსანიშნი. ჭერ განვიხილოთ პირველი შემთხვევა მონიშნეთ საგნის ტიპი "საქონელი".

| შტრიხ კოდი               | þ                            |                          |           |      |
|--------------------------|------------------------------|--------------------------|-----------|------|
| დასახელემა               |                              |                          |           |      |
|                          | სააღრიცხვო მინიმალური ერთეუდ | ღი ცალი                  |           |      |
|                          | სააღრიცხვო მშობელი ანგარი    | 80                       |           |      |
|                          | გაყიდვის ფა                  | uo                       | 0 🖩       |      |
|                          | გაყიდვის ერთეუდ              | 20                       |           |      |
|                          | 202                          | 80                       |           |      |
|                          | მწარმოებედ                   |                          |           |      |
|                          | მწარმოებლის ნომე             | ño                       |           |      |
|                          | ვარგისიანობის თარი           | 20                       |           |      |
|                          | დახურვის თარი                | 20                       |           |      |
|                          | დღა-ს ტი                     | <sup>პი</sup> ჩვეულებრივ | 90        | ~    |
|                          | საინვენტარიზაციო ნომე        | ño                       |           |      |
| სხვა ერთეულები           | ე კომენტარი                  |                          |           |      |
| D 🕼 🗙                    |                              |                          |           |      |
| დაკავშირებული<br>ერთეული | ი განზომილება                | სააღრიცხვო<br>ერთეული    |           |      |
|                          |                              |                          |           |      |
|                          |                              |                          |           |      |
|                          |                              |                          |           |      |
|                          |                              |                          | შევინახოთ | უარი |

შეავსეთ გამოსული ეკრანი შესაბამისი ინფორმაციით. ველში "შტრიხ კოდი"

მიუთითეთ საგნის კოდი , (მაგ: 001) .

ველში "დასახელება", საგნის დასახელება (მაგ საქონელი 1).

ველში "სააღრიცხვო მინიმალური ერთეული", საგნის ერთეული(მაგ: ცალი).

ველში "სააღრიცხვო მშობელი ანგარიში" ,საგნის საბუღალტრო მშობელი ანგარიში (მაგ 1610)

ველში "გაყიდვის ფასი" შეგიძლიათ მიუთითოთ საგნის გაყიდვის ფასი და გაყიდვის ვალუტა.

ველში "გაყიდვის ერთეული" მიუთითეთ ერთეული თუ საგანს მინიმალური სააღრიცხვო ერთეულისაგან განსხვავებულ ერთეულში ყიდით.(ამისათვის საჭიროა შექმნათ კავშირი, მინიმალურ ერთეულსა და გაყიდვის ერთეულს შორის)

ველში "ჭგუფი" მიუთითეთ ჭგუფი .საგნები შეგიძლიათ დააჭგუფოთ სხვადასხვა პარამეტრებით.შექმნათ თქვენთვის სასურველი ჭგუფები.ველში "მწარმოებელი" შეგიძლიათ მიუთითოთ მწარმოებელი კომპანია.

ველში "მწარმოებლის ნომერი " ზოგიერთ პროდუქტს აქვს წარმოების ნომერი მაგ: მედიკამენტებს.

ველში "ვარგისიანობის თარიღი" შეგიძლიათ მიუთითოთ პროდუქტის ვადა .

ველი "დახურვის თარიღი" შეგიძლიათ შეავსოთ მაშინ ,როდესაც გადაწყვეტთ რომ ამ საგანზე ოპერაციები აღარ უნდა შეასრულოთ.

ველში "დღგ-ს ტიპი" მიუთითეთ დღგ-ს ტიპი ,თუ საგანი იბეგრება 18% აირჩიეთ "ჩვეულებრივი" ,თუ განთავისუფლებულია "დაუბეგრავი",თუ 0% იბეგრება "ნულოვანი". თუ საგანი არის ინვენტარი ველში "საინვენტარიზაციო ნომერი " შეგიძლიათ მიუთითოთ საინვენტარიზაციო ნომერი.დააჭირეთ ღილაკს "შევინახოთ"

ველში "რაოდენობა" მიუთითეთ რაოდენობა ამ შემთხვევაში 100

ველში "ფასი" მიუთითეთ ერთეულის ფასი (ამ შემთხვევაში 15),სისტემა ველს "თანხა" ავტომატურად შეავსებს.შეგიძლიათ შეავსოთ ველი "თანხა " თუ მთლიანი ღირებულება იცით საქონლის და სისტემა ველს "ფასი " ავტომატურად შეავსებს.

ველი "უსასყიდლოდ მიღება " მონიშნეთ იმ შემთხვევაში თუ საგანს იძენთ უსასყიდლოდ.ამ შემთხვევაში არ მონიშნოთ.

| <b>M</b>                                                     | ახალი მი                                             | ღების ო  | აპერაცი | ა       |                |        |                  |             | Х              |
|--------------------------------------------------------------|------------------------------------------------------|----------|---------|---------|----------------|--------|------------------|-------------|----------------|
| ოპერაციის თარიღი 01.10.2021 00:00:00 💷 დოკუმენტის ნომერი 1 🚖 |                                                      |          |         |         |                |        |                  |             |                |
| გამყიდველი/მომწოდებელი მიმღები სხვადასხვა                    | გამყიდველი/მომწოდებელი მიმღები სხვადასხვა გატარებები |          |         |         |                |        |                  |             |                |
| გ <sup>ამყი</sup> დველი 12345678910                          | გამყიდველი 12345678910                               |          |         |         |                |        |                  | Ġ           |                |
| მომწოდებელი 12345678910                                      | მპს "მომ                                             | მწოდებელ | 0"      |         |                |        |                  |             |                |
| მომწოდებლის მისამართი                                        |                                                      |          |         |         |                |        |                  |             |                |
| გადახდის ვადა 🗌                                              |                                                      |          |         |         |                |        |                  |             |                |
| ღირებულების ცენტრი საწყობი                                   |                                                      |          |         |         |                |        |                  |             |                |
| 3 <sup>5</sup> లాలెరి <sup>5</sup> GEL 🗌 3ర                  | ურსი ფიქსირებუ                                       | ლია      |         |         |                | კურს   | 30               | 1           |                |
| კომენტარი                                                    |                                                      |          |         |         |                |        |                  |             |                |
| საგნები ხარჯის გადასანაწილებელი ინვოისების საგ               | ნები                                                 |          |         |         |                | თანხა  |                  | 150         | 00.00          |
| D 🕫 🗙 🗱 🚇 🛛 🔂 🕷 🗱                                            |                                                      |          |         |         |                |        |                  |             |                |
| კოდი საგანი                                                  | რაოდენობა ე                                          | ერთეული  | ფასი    | თანხა   | დღგ<br>განაკვე | ಇ೮೩    | უსასყი<br>მიღება | საგნის ტიპი | 50<br>08<br>63 |
| ▶ 1 001 საქონელი 1                                           | 100.0000 <sub>G</sub>                                | ალი      | 15.00   | 1500.00 | 18.00          | 228.81 |                  | საქონელი    |                |
| <                                                            |                                                      |          |         |         |                |        |                  |             | >              |
| 1                                                            |                                                      |          |         | 1500.00 |                | 228.81 |                  |             |                |
| შევინახოთ უარი                                               |                                                      |          |         |         |                |        |                  |             |                |

დააჭირეთ ღილაკზე "შევინახოთ" . იხილავთ ეკრანს:

| მენეჯერული გატარების შეკითხვა                                                                                                    |          |     |      |  |  |  |  |  |  |  |
|----------------------------------------------------------------------------------------------------|----------|-----|------|--|--|--|--|--|--|--|
| იმისათვის რომ მენეჯერული ოპერაცია აისახოს ნაშთებზე საჭიროა დაფორმირდეს საბუღალტრო<br>გატარებები (მენეჯერული ოპერაციის ფორმაზე - ბარათი [გატარებები]-[შექმნა]). |          |     |      |  |  |  |  |  |  |  |
| ვრცლად >>>                                                                                                    |          |     |      |  |  |  |  |  |  |  |
| შევქმნათ ამ ოპერაციის საბუღალტრო გატარებები?                                                                                                    | კი       | არა | უარი |  |  |  |  |  |  |  |
| 📃 ალარ მაჩვენო ეს შეტყობინება.                                                                                                    |          |     |      |  |  |  |  |  |  |  |
| – მენეჯერული ოპერაციის დამატებისას                                                                                                    |          |     |      |  |  |  |  |  |  |  |
| <ul> <li>ყოველთვის შეიქმნას საბუღალტრო გატარებები.</li> <li>თქვენ თვითონ შექმნით გატარებებს როცა საჭიროდ მ</li> </ul>                                          | იიჩნევთ. |     |      |  |  |  |  |  |  |  |

თუ გსურთ რომ თქვენს მიერ დამატებული მიღების ოპერაციის შესრულებით შესრულდეს შესაბამისი საბუღალტრო გატარებები,დააჭირეთ ღილაკს "კი",თუ არ გსურთ დააწკაპეთ ღილაკს "არა" თუ ისევ მიღების ოპერაციის ეკრანზე გსურთ დაბრუნება დააჭირეთ ღილაკს "უარი". ამ კონკრეტულ შემთხვევაში დააწკაპეთ ღილაკს "კი" ,მიღების ოპერაციების სიაში დაემატება თქვენს მიერ შესრულებული მიღების ოპერაცია ,რომელსაც მოყვება შესაბამისი საბუღალტრო გატარებები. საბუღალტრო გატარებები , რომელიც მიღების ოპერაციების შესრულებას მოყვა შეგიძლიათ ნახოთ , **ბუღალტერია/გატარებები** ან შეგიძლიათ დადგეთ თქვენს მიერ შესრულებულ მიღების ოპერაციაზე,მიღების <u>ოპერაციების</u> ეკრანში და დააჭიროთ

ღილაკს ङ შემდეგ .დააჭიროთ ღილაკს 🄎 გატარებები . იხ.ეკრანს.

| Ø                                                      | 🖗 ოპერაციის კორექტირება – 🗆                                                                                                    |   |                                 |                 |                  |        |                       |                     | ×                    |       |
|--------------------------------------------------------|----------------------------------------------------------------------------------------------------|---|---------------------------------|-----------------|------------------|--------|-----------------------|---------------------|----------------------|-------|
| ოპ                                                     | ოპერაციის თარიღი 01.10.2021 00:00:00 🔲 🔻                                                                                                    |   |                                 |                 |                  |        |                       |                     | 6                    |       |
| დოკუმენტის ნომერი 1                                    |                                                                                                    | 1 | ოპერაციის ტიპი მიღების ოპერაცია |                 |                  |        |                       |                     |                      |       |
|                                                        | კომენტარი                                                                                                    |   |                                 |                 |                  |        |                       |                     |                      |       |
| ▶ 🖻 😂 🗙   ♠ 🜲   ◎ - 萬 쉬 - ♡ - 國 - 國   🗄 🗎 🖗 🐘 (細   🥮 🎪 |                                                                                                    |   |                                 |                 |                  |        |                       |                     |                      |       |
|                                                        | ანგარიში                                                                                                    |   | ანგარიშის დასახელება            | დებეტი<br>თანხა | კრედიტი<br>თანხა | ვალუტა | ღირებულების<br>ცენტრი | დებეტი<br>რაოდენობა | კრედიტი<br>რაოდებობა | ერთეუ |
| ▶ 1                                                    | 3110 1                                                                                                    |   | 12345678910 შპს "მომ            |                 | 1,500.00         | GEL    | საწყობი               |                     |                      |       |
| 2                                                      | 1610 1                                                                                                    |   | 001 საქონელი 1                  | 1,271.19        |                  | GEL    | საწყობი               | 100.0000            |                      | ცალი  |
| 3                                                      | 3340                                                                                                    |   | გადახდილი დღგ                   | 228.81          |                  | GEL    | საწყობი               |                     |                      |       |
| < >                                                    |                                                                                                    |   |                                 |                 |                  |        |                       |                     |                      |       |
| 3                                                      |                                                                                                    |   |                                 | 1,500.00        | 1,500.00         |        |                       |                     |                      |       |
|                                                        | <ul> <li>(i) 1/2</li> <li>(ii) 23305350mm</li> <li>(iii) 23305350mm</li> <li>(iiii) 23305350mm</li> <li>(iii) 23305350mm</li> <li>(i</li></ul> |   |                                 |                 |                  |        | •                     |                     |                      |       |

შეგიძლიათ ნახოთ გატარებები და დახუროთ ეკრანი.